## **Install Firmware**

To install OTCnet firmware, complete the following steps:

- 1. Locate the folder where the firmware file (MSI file) resides and double-click the file to start the installation. The *Welcome to the OTCnet Firmware Installation Wizard* dialog box appears.
- 2. Click **Next**. The User Information dialog box appears.
- 3. Click **Next**. The *Destination Folder* dialog box appears as shown in Figure 1.

| OTCnetFirmware Setup                                                                               |                                                                                                    |
|----------------------------------------------------------------------------------------------------|----------------------------------------------------------------------------------------------------|
| Destination Folder<br>Select a folder where the application                                        | n will be installed.                                                                                   |
| The Wise Installation Wizard will folder.                                                          | install the files for OTCnetFirmware in the following                                                  |
| To install into a different folder, c<br>You can choose not to install OTC<br>Installation Wizard. | dick the Browse button, and select another folder.<br>InetFirmware by clicking Cancel to exit the Wise |
|                                                                                                    |                                                                                                    |
| Destination Folder                                                                                 | Brown                                                                                                  |
| Destination Folder<br>C:\OTCnet\                                                                   | Browse                                                                                                 |
| Destination Folder<br>C:\OTCnet\                                                                   | Browse                                                                                                 |

## Figure 1. Destination Folder Dialog Box

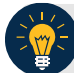

## **Application Tip**

To install the firmware to another folder destination, click **Browse** to select a different folder. Click **Cancel** to exit the setup.

- 4. Click **Next**. The *Ready to Install the Application* dialog box appears.
- 5. Click Next. Wait a moment while the files install.

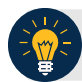

## **Application Tips**

- During the installation process for OTCnet Firmware, you can continue to use their workstations. However, OTCnet and all related activities are unavailable until the installation of the Firmware is complete.
- The installation time can vary from workstation to workstation. Users can expect a duration of up to 30 minutes to complete full installation. Do not close the installation window until the installation is complete.
- 6. The OTCnet Firmware has been successfully installed message appears. Click Finish.